## ΖΟΟΜ ΗΑ ΤΕΛΕΦΟΗΕ

Как участвовать в заседании суда с помощью приложения Zoom на телефоне

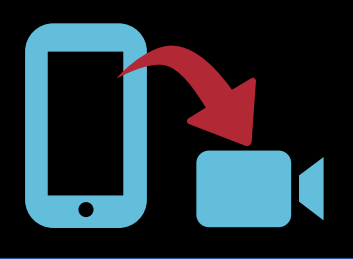

| 1 | <b>ОТКРОЙТЕ МАГАЗИН ПРИЛОЖЕНИЙ</b><br>Ha iPhone: App Store.<br>Ha Android: Google Play.                                                                                                    |
|---|----------------------------------------------------------------------------------------------------|
| 2 | ЗАГРУЗИТЕ ПРИЛОЖЕНИЕ ZOOM<br>В поисковой строке введите "Zoom Cloud Meetings" и<br>загрузите БЕСПЛАТНОЕ приложение ZOOM Cloud Meetings.                                                                                                    |
| 3 | ОТКРОЙТЕ ПРИЛОЖЕНИЕ ZOOM<br>Чтобы открыть приложение Zoom сразу после установки,<br>нажмите на кнопку "Open" в магазине приложений или<br>непосредственно на значок Zoom.                                                                                                    |
| 4 | НАЖМИТЕ "JOIN A MEETING"Регистрироваться ("Sign Up") или входить в систему ("Sign In")не нужно.                                                                                                    |
| 5 | ВВЕДИТЕ СВОИ ДАННЫЕ И НАЖКИИТЕ "JOIN"<br>Введите предоставленный судом идентификатор конференции в поле А.<br>Введите свои имя и фамилию в поле В.<br>Сапсе! Join a Meeting D<br>Meeting D<br>Join with a personal link name<br>Break Break B |
| 6 | ВВЕДИТЕ ПАРОЛЬ КОНФЕРЕНЦИИ ZOOM<br>Введите предоставленный судом пароль конференции Zoom<br>в поле С и нажмите "Continue".                                                                                                    |
| 7 | НАЖМИТЕ "JOIN WITH VIDEO" Join with Video<br>Вам автоматически предложат подключить видеокамеру.<br>Если этого не произошло, найдите значок камеры и<br>нажмите "Start Video".                                                                                                    |
| 8 | НАЖМИТЕ "CALL OVER INTERNET"       In Audio       Stare Content       Participants       More         Вам автоматически предложат подключиться со звуком. Если этого не<br>произошло, найдите значок с изображением наушников, нажмите "Join Audio"<br>и выберите "Call Over Internet". Чтобы воспользоваться функцией "Dial in",<br>укажите предоставленный судом телефонный номер.       To hear others<br>please join audio       Call Over Internet         Dial in       Cancel                                                                                                    |
|   | В Инструкции и рекомендации для компьютера см. на обороте STICE                                                                                                    |

EDUCATION. SUPPORT. EMPOWERMENT. (09/20)

## **ZOOM НА КОМПЬЮТЕРЕ**

Как участвовать в заседании суда с помощью приложения — • Zoom на компьютере или ноутбуке с веб-камерой

|                                                                                                    | ОТКРОЙТЕ СТРАНИЦУ zoom.us/join ← → С ▲ zoom.us/join<br>Если суд предоставил вам ссылку, пройдите по ссылке и следуйте указаниям.                                                                                                    |  |
|----------------------------------------------------------------------------------------------------|----------------------------------------------------------------------------------------------------|--|
| 2                                                                                                    | ВВЕДИТЕ СВОИ ДАННЫЕ И НАЖМИТЕ "JOIN"       Join a Meeting         Введите предоставленный судом идентификатор конференции в поле А и нажмите "Join".       Meeting ID or Personal Link Name (A)                                      |  |
| 3                                                                                                    | НАЖМИТЕ "OPEN ZOOM MEETINGS"       Open Zoom Meetings?         Если на компьютере не установлено приложение Zoom, нажмите кнопку "download and run Zoom" и запустите установочный файл с расширением .exe.       Open Zoom Meetings? |  |
| 4                                                                                                    | ВВЕДИТЕ СВОИ ДАННЫЕ И НАЖМИТЕ<br>"JOIN MEETING"<br>Введите предоставленный судом идентификатор конференции<br>в поле В. Введите свои имя и фамилию в поле С.                                                                         |  |
| 5                                                                                                    | ВВЕДИТЕ ПАРОЛЬ КОНФЕРЕНЦИИ ZOOM<br>Введите предоставленный судом пароль конференции Zoom<br>в поле D и нажмите "Join Meeting".                                                                                                    |  |
| 6                                                                                                    | HAXMITE "JOIN WITH VIDEO"<br>Перед началом видеоконференции откроется предпросмотр виде<br>Если вы не хотите подключаться с видео, нажмите "Join without Video". Join with Video".                                                   |  |
| 7                                                                                                    | НАЖМИТЕ "JOIN WITH COMPUTER AUDIO" <sup>Concerche de badie conference option                                     </sup>                                                                                                    |  |
| <ul> <li>Подготовка к участию в дистанционном слушании<br/>Проверьте качество интернет-соединения или<br/>телефонной связи.         Зарядите аккумулятор компьютера или<br/>телефона. Проверьте, достаточно ли у вас<br/>осталось минут.         По возможности пользуйтесь наушниками или<br/>гарнитурой. Так вас будет лучше слышно.         Найдите тихое уединенное место без фонового шума,<br/>где вам никто не помешает.         Установите камеру на уровень глаз. Если вы<br/>пользуетесь телефоном, установите его на подставку,<br/>чтобы освободить руки.         Прежде чем начать говорить, сделайте паузу на случай<br/>задержки аудио/видеосигнала.         Даже если вы находитесь дома, не забывайте, что<br/>дистанционное слушание является официальным<br/>заседанием суда, и нужно выглядеть и вести себя<br/>соответственно.<br/>Инструкции для телефона см. на обороте</li></ul> |                                                                                                    |  |